# Guía 💼

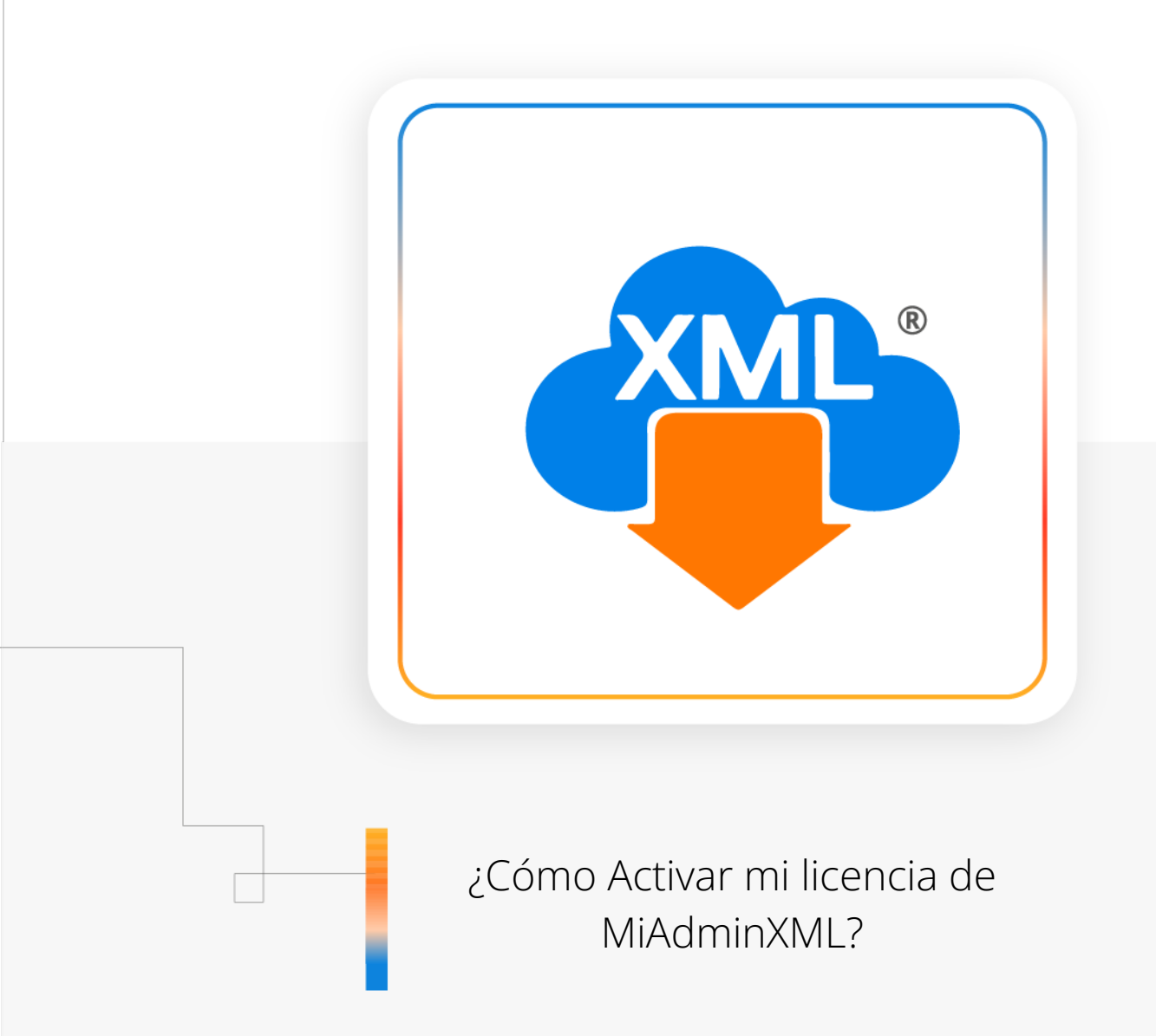

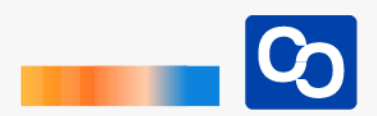

En esta guía aprenderás a activar tu licencia de MiAdminXML. Es necesario que cuentes con tu **Clave de Licencia**, esta se encuentra en el correo electrónico que te enviamos después de realizaste tu compra. Busca en tu bandeja de entrada, de Spam o Correo no deseado.

### Paso 1

Da clic en "Licenciamiento" en la parte superior de MiAdminXML.

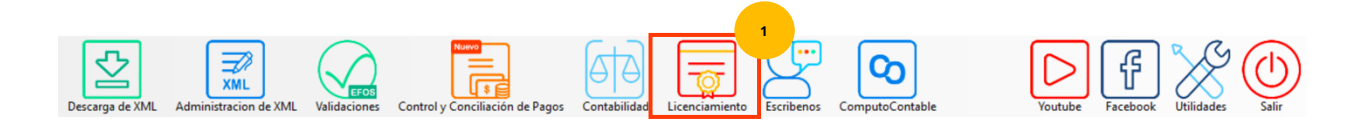

## Paso 2

Se te mostrará la siguiente pantalla, da clic en "Activar"

| Licenciamiento                                                                                                    |                                                                                                    | ×                                                                                             |
|----------------------------------------------------------------------------------------------------|----------------------------------------------------------------------------------------------------|-----------------------------------------------------------------------------------------------|
|                                                                                                    |                                                                                                    |                                                                                               |
| Www<br>Email: ventas.com<br>soporte.com<br>Teléfo<br>Horario: Lunes a Viernes                                                                   | minXML<br>adminxml.com<br>nputocontable@gmail.co<br>putocontable@gmail.co<br>ono: 7712850074<br>de 9:00 a 14:00 y de 15: | om<br>om<br>00 a 18:00                                                                        |
| Licencias                                                                                                    |                                                                                                    |                                                                                               |
| Descarga y Administracion Basica<br>GRATUITA                                                                                                    | ACTIVADA                                                                                                    | COMPRAR                                                                                       |
| Licencia                                                                                                    | DESACTIVADA                                                                                                    | ACTIVAR                                                                                       |
| Número de PC                                                                                                    | 10 10 16 30                                                                                                    | 53                                                                                            |
| AVISO IMPORTANTE: Si tienes la necesidad de Car<br>Licencia ANTES de realizar dicho cambio, de lo contrari<br>movimiento hasta un MAXIMO de 5 V | mbiar ó Formatear el equipo.<br>io PERDERA el derecho a s<br>/eces dentro de la Vigencia                                 | , es IMPORTANTE DESACTIVAR la<br>su RE-ACTIVACION. Podras hacer este<br>de tu Licencia Anual. |
| Ver Video Manual                                                                                                    |                                                                                                    | () SALIR                                                                                      |
|                                                                                                    |                                                                                                    |                                                                                               |

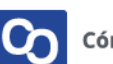

#### Paso 3

Podrás ver la siguiente pantalla, escribe tu **Clave de Licencia** de 20 caracteres en el recuadro que se te indica y da clic en **"Activar"** 

| Activación de l     | licencia                                          |
|---------------------|---------------------------------------------------|
| Correo electrónico: |                                                   |
|                     | Escribe los 20 caracteres de tu Clave de Licencia |
| Clave de Licencia:  |                                                   |
|                     | ¿Dónde puedo encontrar mi Clave de Licencia?      |
| _ [                 | Activar                                           |
|                     |                                                   |

#### Paso 4

Podrás ver el siguiente mensaje que te confirmará que tu licencia ha sido activada con éxito. Da clic en **"Aceptar"** para finalizar.

| Correo electro     | ónico:                                                                                                    |                            |                      |             |
|--------------------|----------------------------------------------------------------------------------------------------|----------------------------|----------------------|-------------|
|                    | Escribe los 20 caracteres                                                                                        | de tu Cla                  | ve de L              | icencia     |
| Clave de Lice      | ncia: PRO                                                                                                    |                            |                      |             |
|                    | ¿Dónde puedo encontra                                                                                            | r mi Clave                 | de Lic               | encia?      |
| Licencia ac        | tivada                                                                                                    |                            |                      | ×           |
| 2Cc 4              | Antes de formatear o activar su licencia<br>Jesactivarla primero, de lo contrario pe<br>pagará una penalización. | a en otro e<br>erderá la a | quipo d<br>ctivaciór | lebe<br>n y |
|                    |                                                                                                    | Г                          | Ace                  | 4<br>ptar   |
| ?                  |                                                                                                    |                            | A.C.                 |             |
| ?<br>Si no cuentas | s con una Clave de Licencia, pi                                                                                  | uedes ac                   | Iquirir              | una         |

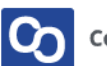

#### Paso 5

Así podrás verificar que tu licencia esta activada.

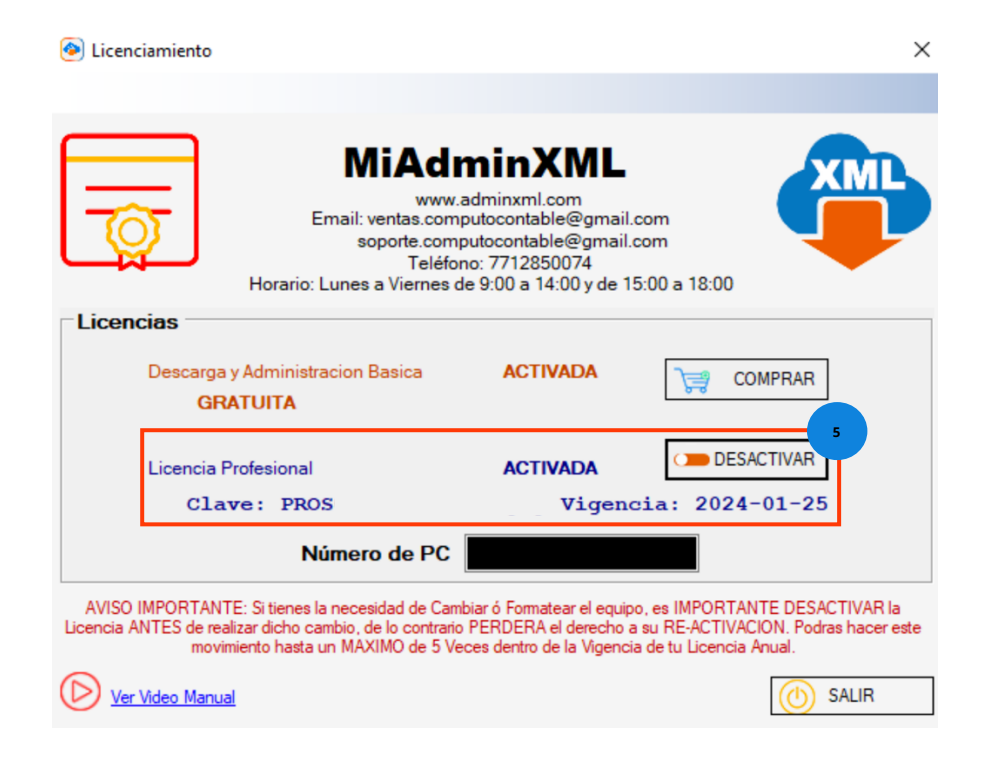

• Y listo! Ahora podrás disfrutar de tu licencia de MiAdminXML

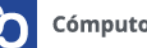

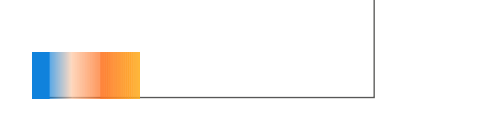

# ¿Necesitas ayuda?

Llámanos a nuestro número de atención telefónica

771 285 0074

Horario de Atención

Lunes a viernes: 9:00 a 14:00 y de 15:00 a 18:00

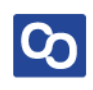